Please read the license! LIVE ZENCHAT AND SUPPORT Author: Zengrafic.com Opencart version 2.0.+

## **Installing instructions**

- 1) Extract the ZENCHAT.zip package.
- 2) Upload ALL folders to your hosting.
- 3) Go to the url http://www.YOURSHOP.com/vqmod/install/ and press enter.
  - This will install VQMOD on your shop. If you have it already installed, this step isn't necessary.
- 4) Login to your admin panel and go to EXTENSIONS -> MODULES and install the ZENCHAT.
- 5) Have fun :-)

**Notice**: If your admin folder should have another name than "admin", please contact us because we have to change some lines in the code.

For any help or information do not hesitate to contact us at <u>info@zengrafic.com</u> TEAM ZENGRAFIC